## **ONLINE DECLARATION**

Please go to : www.impots.gouv.fr Deadline : 31/05/2022 (French departments 20 to 54)

## HOW TO CONNECT ?

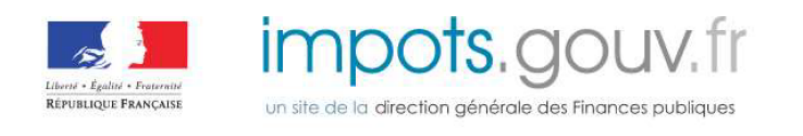

| Connexion à votre espac                | e particulier |
|----------------------------------------|---------------|
| Numéro fiscal                          |               |
| XXXXXXXXXXXXXXXXXXXXXXXXXXXXXXXXXXXXXX |               |
| Mot de passe                           |               |
| xxxxxxxxxxxxx                          | 0             |

Indicate the tax number available on your last tax assessment or the one you get after requesting a tax number.

Indicate password, then click on connection

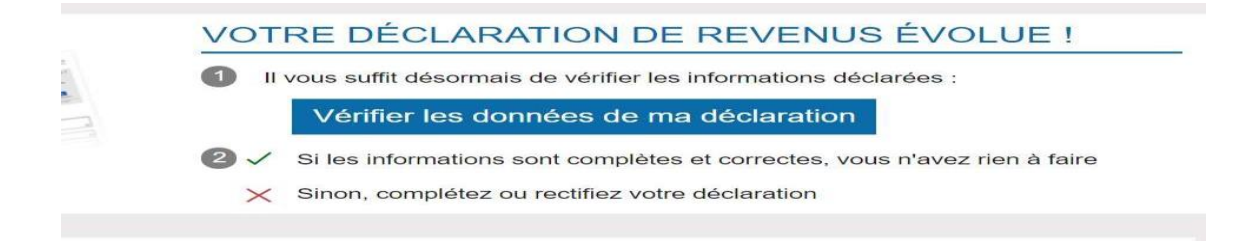

Check carefully all the pre-filled data of your declaration

Click on the icon C to correct the amounts of wages received or to modify information

| npois.ge | Déclaration de revenus                                                                                                    |  |  |  |  |  |  |
|----------|----------------------------------------------------------------------------------------------------|--|--|--|--|--|--|
| Accueil  | Consulter l'aide →                                                                                                    |  |  |  |  |  |  |
|          | Adresse au 1 <sup>er</sup> lanvier<br>Célibataire (ou vivant en union libre)                                                                                                    |  |  |  |  |  |  |
|          | Personnes à charge : 0<br>Ajouter ou supprimer une personne à charge                                                                                                    |  |  |  |  |  |  |
|          | Votre déclaration 🛞                                                                                                    |  |  |  |  |  |  |
|          | Les montants préremplis peuvent être modifiés (sauf *)                                                                                                    |  |  |  |  |  |  |
|          | Contribution à l'audiovisuel public                                                                                                    |  |  |  |  |  |  |
|          | Si aucune de vos résidences (principale ou secondaire) n'est équipée d'un ORA téléviseur, cochez la case.                                                                             |  |  |  |  |  |  |
|          | Parent isolé                                                                                                    |  |  |  |  |  |  |
|          | Vous êtes célibataire, divorcé, séparé et, au 1er janvier 2019, vous viviez T<br>seul(e) avec vos enfants ou des personnes invalides recueilliles sous votre<br>toit (cochez la case) |  |  |  |  |  |  |
|          | Traitamente eslairae                                                                                                    |  |  |  |  |  |  |
|          | Traitements et salaires connus - Madame 1AJ 🥔                                                                                                    |  |  |  |  |  |  |
|          | Revenus des valeurs et capitaux mobiliers                                                                                                    |  |  |  |  |  |  |
|          | Option pour l'Imposition des RCM et plus-values au barème - case<br>à cocher 20P                                                                                                    |  |  |  |  |  |  |
|          | Revenus des actions et part ouvrant droit à abattement 2DC @                                                                                                    |  |  |  |  |  |  |
|          | Intérêts et autres produits de placement à revenu fixe sans 2TR (2)                                                                                                    |  |  |  |  |  |  |
|          | RCM déjà soumis aux prélèvements sociaux sans CSG<br>déductible 2CG 窗                                                                                                    |  |  |  |  |  |  |
|          | RCM déjà soumis aux prélèvements sociaux avec CSG 2BH 2BH                                                                                                    |  |  |  |  |  |  |
|          | Crédit d'impôt égal au prélèvement forfaitaire non libératoire effectué en 2018                                                                                                    |  |  |  |  |  |  |
|          | Prélèvement à la source                                                                                                    |  |  |  |  |  |  |
|          | Prélévement à la source déjà payé sur salaires et pensions 8HV<br>(correction) -                                                                                                    |  |  |  |  |  |  |
|          |                                                                                                    |  |  |  |  |  |  |

To pursue click on « suivant »

 Accéder à plus de rubriques ou signaler un changement

Suivant 🕨

To know the amount of income to declare, please refer to the payslip of December 2021, « net taxable income » (or ask your employer). If you had several work contracts in 2021 with different employers, add the amount of the latest salaries of your different contracts. If you are single: fill in the box 1AJ of the form « Déclaration des revenus 2021 » ('Tax return of 2021'). If you are a couple and your spouse has incomes: fill in the line 1BJ. If you are with your family and a professional looks after your child(ren), you can fill in the point 7GA. Don't forget to keep the payment proofs of the nursery.

If there is a tax treaty applicable between your fiscal residence country and France when filling your tax return, enter 0 in the 1AJ box and in the additonal information section\* write « chercheur international dans un institut public exonéré d'impôt sur le revenu pendant … ans au regard de la convention fiscale franco-……, article … Je suis arrivé.e le ../../20.. et je repars normalement le ../../20... (*I am an international researcher in a research institute and according to article … in the tax treaty between France and … I benefit from a tax exemption on my income. I arrived in France on ../../20.. and I am due to leave on ../../20..). Attach a proof of your employment status as a researcher in France such as a copy of your passeport talent chercheur residence permit and a copy of your work contract.* 

\* paper tax return : « Informations » / online tax return : « Mention »

| npots.g | ouv.fr                                                                                                    | Déclaration de r                                                                                                    | revenus                                                   | Madame<br>N° fiscal :<br>N° d'accès en ligne :<br>O Quitter |  |  |  |
|---------|----------------------------------------------------------------------------------------------------|----------------------------------------------------------------------------------------------------|-----------------------------------------------------------|-------------------------------------------------------------|--|--|--|
| Accuell |                                                                                                    |                                                                                                    |                                                           | Consulter l'alde 🛛 💝                                        |  |  |  |
|         | N<br>Cell                                                                                                    | bataire (ou vivant en union libre)<br>Personnes à charge : 0                                                                                                    | Adres                                                     | se au 1** janvier 202                                       |  |  |  |
|         | Votre-déclaratio                                                                                                    | Réaumé de votre déclaration<br>Votre-declaration en ligne n'est pas terminée. Vous devez le signer en chquant sur le bouton en bas de cet écran.<br>Contribution à l'audiovisuel public<br>Au 1er janvier 20: au moins une de vos résidences (principale ou secondaire) est équipée d'un téléviseur. |                                                           |                                                             |  |  |  |
|         | Contribut<br>Au ter janvier                                                                                                    |                                                                                                    |                                                           |                                                             |  |  |  |
|         | Déclaratio                                                                                                    | Déclaration de revenus                                                                                                    |                                                           |                                                             |  |  |  |
|         | Traitements,                                                                                                    | salaires                                                                                                    |                                                           |                                                             |  |  |  |
|         | 1 AJ                                                                                                    | Salaires - Déclarant 1                                                                                                    |                                                           |                                                             |  |  |  |
|         | Revenus de d                                                                                                    | Revenus de capitaux mobiliers (2042)                                                                                                    |                                                           |                                                             |  |  |  |
|         | 2 DC Revenus des actions et parts - abattement de 40 % si option barême 2 TR Produits de placement à revenu fixe sans abattement 2 BH Revenus déjà soumis aux prélèvements sociaux avec CSG déductible si option barême                                                                                                    |                                                                                                    |                                                           |                                                             |  |  |  |
|         | 2 CK Prélévement forfaitaire non libératoire déjà versé                                                                                                    |                                                                                                    |                                                           |                                                             |  |  |  |
|         | Prélèvement                                                                                                    | à la source                                                                                                    |                                                           |                                                             |  |  |  |
|         | 8 HV                                                                                                    | RAS sur salaires et pensions - déc                                                                                                    | clarant 1                                                 |                                                             |  |  |  |
|         | Estimation de votre impôt pet ancés crédits d'impôt :                                                                                                    |                                                                                                    |                                                           |                                                             |  |  |  |
|         | Solde à payer :<br>détail du calcul<br>(*) D'après nos calculs, vous avez intérêts à opter pour l'imposition de vos revenus de capitaux mobiliers au<br>barêtme progressif au lieu du prélévement fortaitaire unique. Pour cela, cliquez sur le bouton « Corriger ma<br>déclaration » ou « Retour à l'écran précédent » puis cochez la case 20P |                                                                                                    |                                                           |                                                             |  |  |  |
|         | Relevé d'                                                                                                    | 'Identité Bancaire<br>ays de la zone SEPA)                                                                                                    |                                                           |                                                             |  |  |  |
|         | La salsie du n                                                                                                    | La saisie du relevé d'identité bancaire est obligatoire                                                                                                    |                                                           |                                                             |  |  |  |
|         | Civilité, Nom et Prénom du ou des titulaire(s) du compte Modifier                                                                                                    |                                                                                                    |                                                           |                                                             |  |  |  |
|         | IBAN - Identi                                                                                                    | IBAN - Identifiant International de compte                                                                                                    |                                                           |                                                             |  |  |  |
|         | BIC - Identifiant International de l'établissement                                                                                                    |                                                                                                    |                                                           |                                                             |  |  |  |
|         |                                                                                                    | Jaccepte que ces coordonn<br>utilisées pour le palement de m<br>dans le cadre du prélèvement à la                                                                                                    | ées bancaires solen<br>on impôt sur le reven<br>a source. | En savoir plus                                              |  |  |  |
|         |                                                                                                    | Si yous souh                                                                                                    | aitez modifier vos 📒                                      |                                                             |  |  |  |

After having completed and carefully checked all the pre-filled data, click on « signer ma declaration »

| e déclaration         |
|-----------------------|
| Signer ma declaration |
|                       |
|                       |

Your tax notice is available on impôts.gouv.fr on your profile

| Retrouvez-le dans votre espace particulier. 🔊 | II PDF |
|-----------------------------------------------|--------|
|                                               | -      |